1. Click "Setup" > "Program Links"

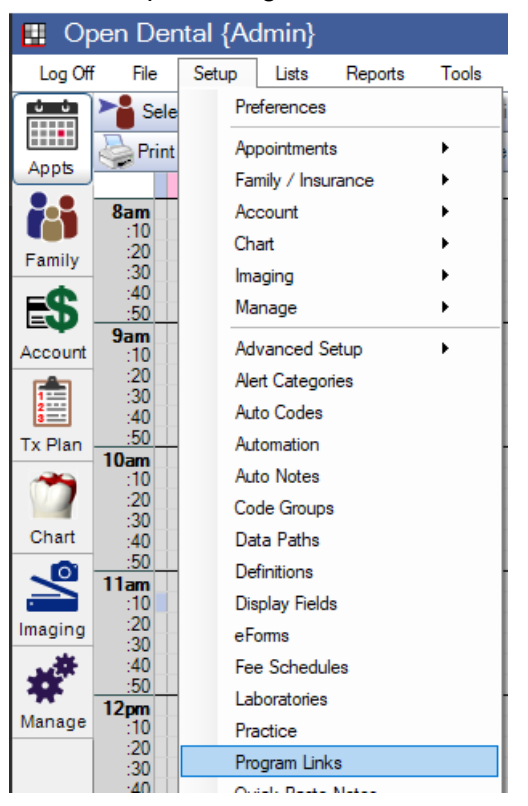

2. Open "Program Links" and make sure if "PracticeGenius Plugin" exists.

| E | Program                                                                       | ı Links                                                            | ? | × |  |  |
|---|-------------------------------------------------------------------------------|--------------------------------------------------------------------|---|---|--|--|
|   | Double-clic                                                                   | k a program in the list below to enable it or change its settings. |   |   |  |  |
| i | Dealers of the program in the list below to enable it of change its settings. |                                                                    |   |   |  |  |
|   | Programs                                                                      |                                                                    |   |   |  |  |
|   | IR TS from www.cettagental.com                                                |                                                                    |   |   |  |  |
|   | Jazz Classic Capture                                                          |                                                                    |   |   |  |  |
|   | Panda Perio (simple) from www.pandaperio.com                                  |                                                                    |   |   |  |  |
|   | PatientGallery from scican.com                                                |                                                                    |   |   |  |  |
|   | Patterson Imaging from Patterson Dental Supply Inc.                           |                                                                    |   |   |  |  |
|   | PayConnect from www.dentalxchange.com                                         |                                                                    |   |   |  |  |
|   | PaySimple from www.paysimple.com                                              |                                                                    |   |   |  |  |
|   | PDMP                                                                          |                                                                    |   |   |  |  |
|   | PerioPal                                                                      |                                                                    |   |   |  |  |
|   |                                                                               | Pixel by Digital Doc                                               |   |   |  |  |
|   |                                                                               | Podium from www.podium.co                                          |   |   |  |  |
|   | PORTRAY from Surround Medical Systems                                         |                                                                    |   |   |  |  |
|   | Practice by Numbers from www.practicenumbers.com                              |                                                                    |   |   |  |  |
|   | PracticeBooster from practicebooster.com                                      |                                                                    |   |   |  |  |
|   | X PracticeGenius PlugIn                                                       |                                                                    |   |   |  |  |
|   | PracticeWeb Reports from practice-web.com                                     |                                                                    |   |   |  |  |
|   | PreXion Acquire                                                               |                                                                    |   |   |  |  |
|   | PreXion Viewer                                                                |                                                                    |   |   |  |  |
|   | Progeny from www.progenydental.com                                            |                                                                    |   |   |  |  |
|   | ProImage                                                                      |                                                                    |   |   |  |  |

## 3. If it doesn't exist, create it.

|   | Program Link                   |                           |                                                                                                    |                                                    | ×    |         |
|---|--------------------------------|---------------------------|----------------------------------------------------------------------------------------------------|----------------------------------------------------|------|---------|
|   |                                |                           |                                                                                                    | 1                                                  |      |         |
|   |                                | Internal Name             |                                                                                                    |                                                    |      |         |
|   |                                | Description               | Practice Genius PlugIn                                                                                                    |                                                    |      |         |
|   |                                | Enabled                   |                                                                                                    |                                                    |      |         |
|   |                                |                           |                                                                                                    |                                                    |      |         |
|   |                                | Path of file to open      |                                                                                                    |                                                    |      |         |
|   | Local path ov                  | entide Usuallv left blank |                                                                                                    |                                                    | 1    |         |
|   | Optional command lin           | ne arguments. Leave this  |                                                                                                    |                                                    | 1    |         |
|   |                                | blank for most bridges.   | En custom bridges, NOT for regular bridges, you cap also i                                                                                | include many natient fields                        |      |         |
| ſ | Button Settings                |                           | such as [LName], [FName], [PatNum], [ChartNumber], [Wir<br>[WkPhone], or [Gender] in either of the three boxes above<br>available fields. | relessPhone], [HmPhone],<br>See the manual for all |      |         |
|   |                                | Text on button            |                                                                                                    |                                                    |      |         |
|   |                                | Plug-in dll name          | PracticeGeniusPlugIn[VersionMaiMin] dll / Practi                                                                                          | ceGeniusPlualn                                     | l/er | rsionMa |
|   | Add a button to these toolbars | r lag ir air laine        |                                                                                                    | ee ee naen agni                                    |      |         |
|   | AccountModule                  |                           | Additional Properties                                                                                                    | Value                                              |      |         |
|   | ApptModule                     |                           | Порону                                                                                                    | ×0100                                              |      |         |
|   | ChartModule                    |                           |                                                                                                    |                                                    |      |         |
|   | FamilyModule                   |                           |                                                                                                    |                                                    |      |         |
|   | TreatmentPlanModule            |                           |                                                                                                    |                                                    |      |         |
|   | MainToolbar                    |                           |                                                                                                    |                                                    |      |         |
|   | ReportsMenu                    |                           |                                                                                                    | Y                                                  |      |         |
|   | Button Image (22x22) hub       |                           | Notes                                                                                                    |                                                    |      |         |
|   |                                |                           |                                                                                                    |                                                    |      |         |
|   | Clear Import                   |                           |                                                                                                    |                                                    |      |         |
|   |                                |                           |                                                                                                    |                                                    |      |         |
|   |                                |                           |                                                                                                    | <u> </u>                                           | J    |         |
| ſ |                                |                           | Output File                                                                                                    | Cancel                                             |      |         |
|   |                                |                           |                                                                                                    |                                                    |      |         |
|   |                                |                           |                                                                                                    |                                                    |      |         |

- a. Description: PracticeGenius PlugIn
- b. Enabled: Checked
- c. Plug-in dll name: PracticeGeniusPlugIn[VersionMajMin].dll
- d. Select "MainToolbar" in the Button Settings
- e. Import the hub icon
- f. Click OK

4. Click "Setup" > "Data Path"

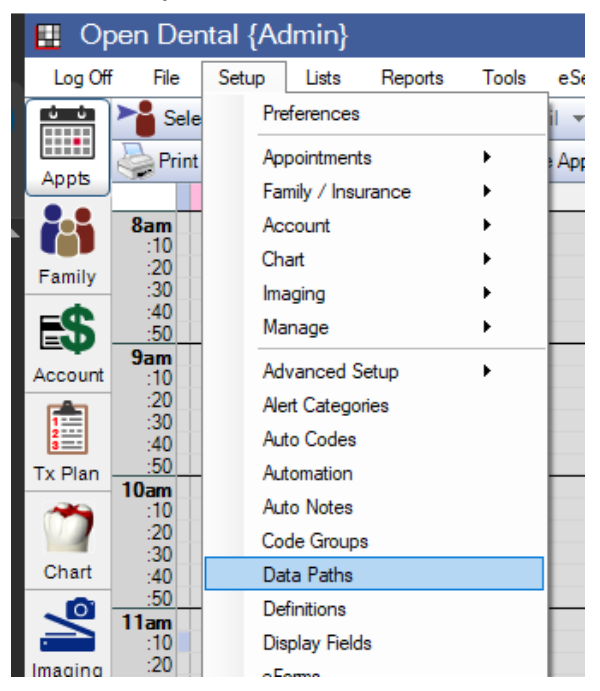

## 5. Open the directory (It is usually a server)

| 🔛 Ed           | lit Paths                                                                                                    |                                                                                                    | ? | × |  |  |  |  |
|----------------|----------------------------------------------------------------------------------------------------|----------------------------------------------------------------------------------------------------|---|---|--|--|--|--|
| A to 2         | Z Images Folder for stori<br>Store images and docume<br>Store images in Dropbox (a<br>Store images on a server v                                                                                                    | ng images and documents<br>nts on a local or network folder.<br>an internet connection will be required)<br>ria SSH File Transfer Protocol (SFTP) |   |   |  |  |  |  |
| Th<br>C:<br>is | This path is the same for every computer. If you have only one computer, then the folder can be local (like C:\OpenDentImages ), otherwise it should be a folder shared on the network (like \\SERVER\OpenDentImages ). A path is valid if it contains the A - Z folders. |                                                                                                    |   |   |  |  |  |  |
|                | C:\OpenDentImages\ Use multiple paths. Not recommended for most users. Separate different paths with a semicolon and no spaces. When starting the program, the first valid path that is found will be used. This can be used to run backups as long as you are careful.   |                                                                                                    |   |   |  |  |  |  |
| Pa             | ath override for this compu                                                                                                    | uter. Usually leave blank.                                                                                                    |   |   |  |  |  |  |

6. Make sure if the "Plugins" folder exists. If not, create one under the path.

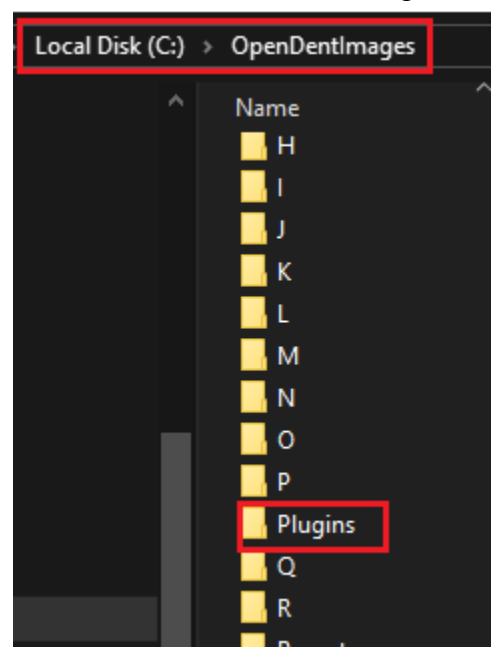

7. The dll needs to be in the folder "Plugins" and the dll name has to be "PracticeGeniusPlugin[VersionMajMin].dll

| Local Disk (C:) | > | OpenDentImages > Plugins     |         |
|-----------------|---|------------------------------|---------|
| ^               |   | Name                         | Date m  |
|                 |   | PracticeGeniusPlugin24.1.dll | 8/6/202 |

If the practice uses OpenDental 24.1, the Plugin name has to be PracticeGeniusPlugin24.1.dll

\*\*There is "PracticeGeniusPlugin.dll" in the repo.

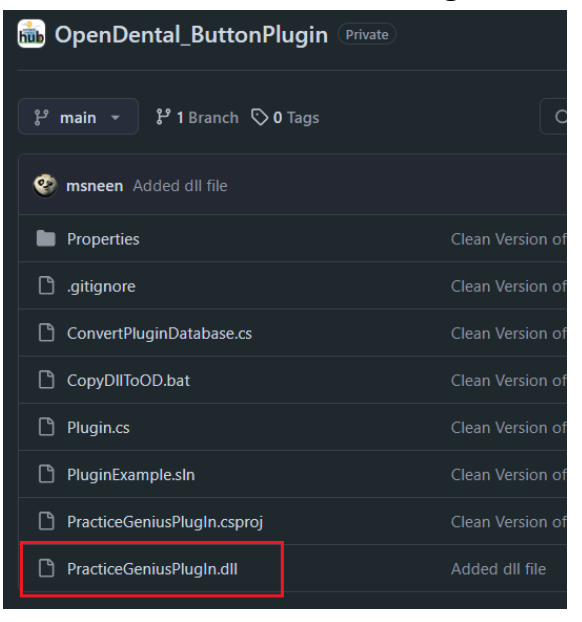

When the practice installs the OpenDental with a new computer, set permissions for OpenDental folder under C:\Program Files (x86)

- 1. Right click on "OpenDental" folder
- 2. Click "Properties"
- 3. Click "Security" tab
- 4. Click "Users"
- 5. Click "Edit" button
- 6. Click "Users"
- 7. Click checkbox for "Full control"
  - Click "Apply" and "OK" buttons

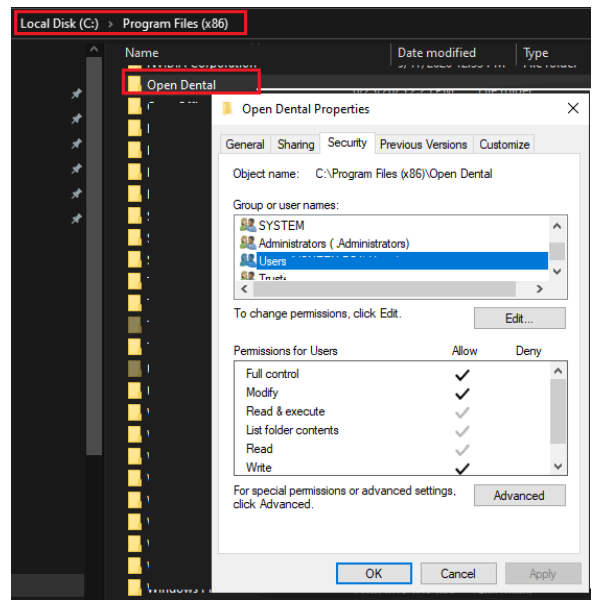